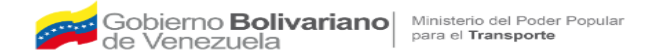

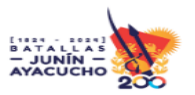

#### Paso a Paso de Afectación a Puentes a Nivel Nacional.

Este instructivo tiene como finalidad ofrecer al usuario una guía detallada para completar la información sobre la afectación de puentes a nivel nacional. A continuación, se presenta un paso a paso para acceder a esta información:

#### Pasos a Seguir:

- 1. Accede a la Página Web Dirígete a la siguiente dirección: https://www.incanal.com.ve/.
- Localiza la Sección de Trámites en Línea
   En la parte inferior de la página, busca la sección titulada "Trámites en línea".

#### 3. Selecciona Afectaciones de Puentes Haz clic en la pestaña "AFECTACIONES DE PUENTES". Esto te llevará a la pantalla correspondiente donde podrás encontrar la información necesaria.

#### Contacto para Soporte Técnico

Para consultas, dudas o cualquier asunto relacionado con el servicio, contacta con el Soporte Técnico a través del correo electrónico: **soporte\_puentes@incanal.com.ve**.

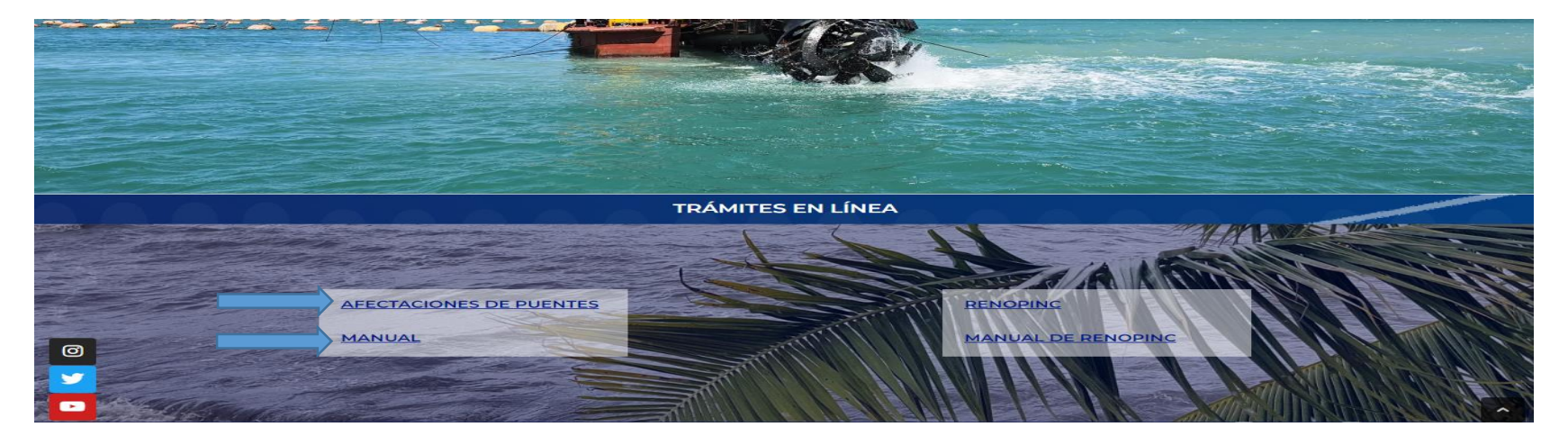

### Inicio del sistema

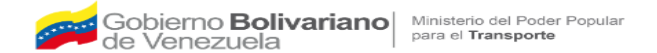

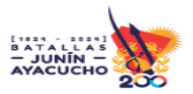

# 1) Iniciar sesión

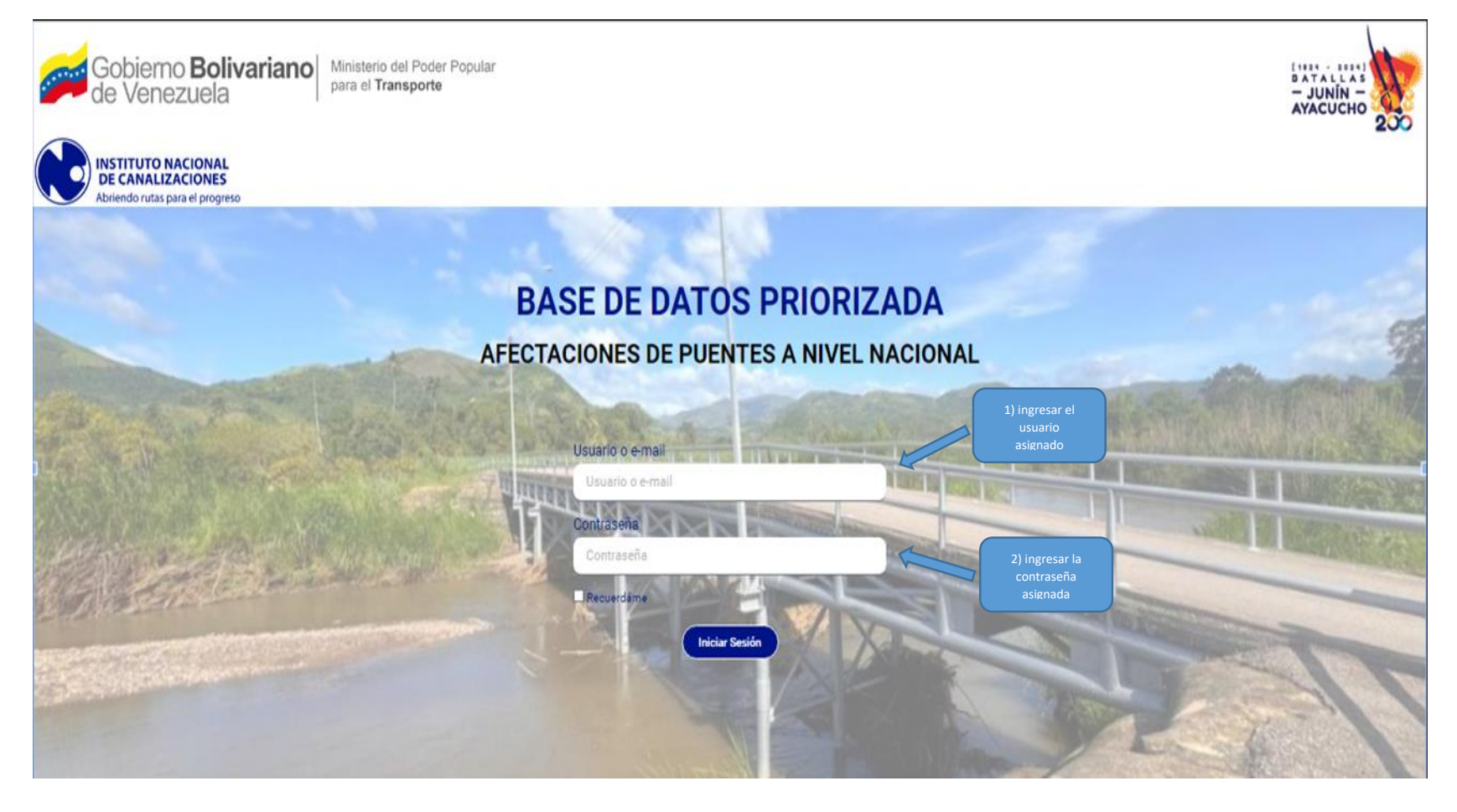

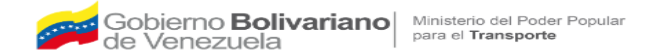

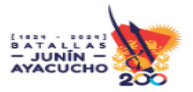

# 1) Datos territoriales

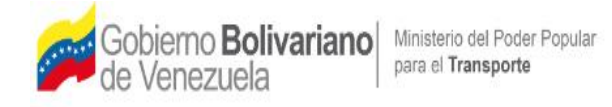

INSTITUTO NACIONAL DE CANALIZACIONES

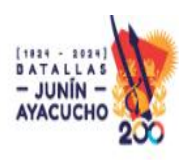

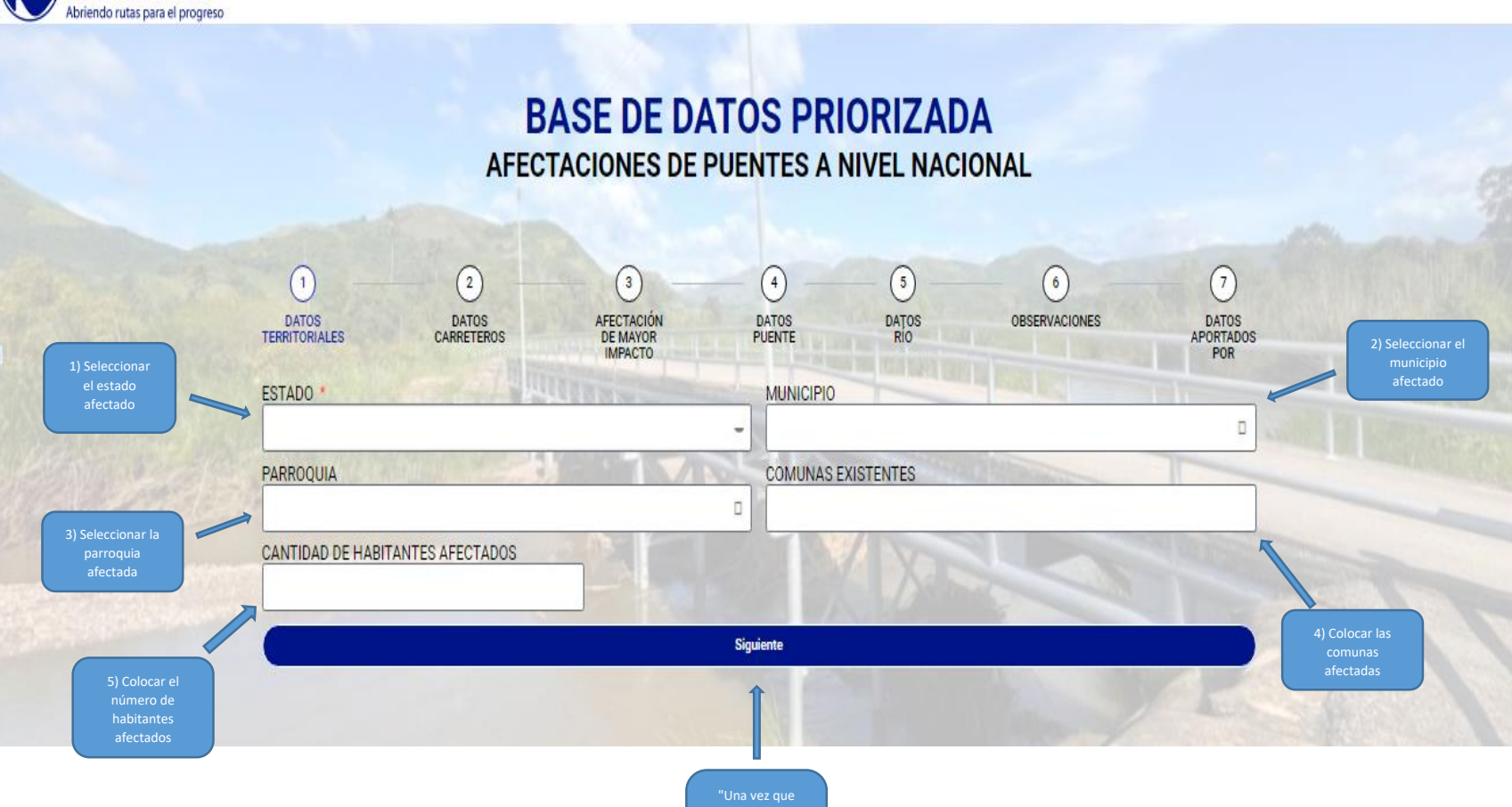

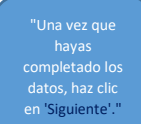

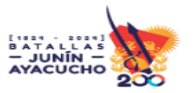

### 2) Datos Carreteros

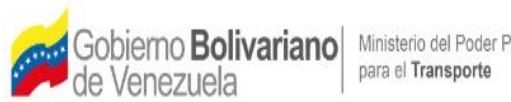

INSTITUTO NACIONAL DE CANALIZACIONES

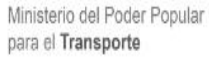

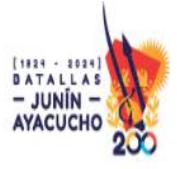

Abriendo rutas para el progreso **BASE DE DATOS PRIORIZADA AFECTACIONES DE PUENTES A NIVEL NACIONAL** 3 (2) 4 (5) (7) (6) 1 AFECTACIÓN DATOS OBSERVACIONES DATOS DATOS DATOS DATOS TERRITORIALES CARRETEROS DE MAYOR IMPACTO PUENTE APORTADOS POR PROGRESIVAS NOMENCLATURA VIAL UBICACIÓN Anterior Siguiente desde la pestaña 'Anterior' para 'Siguiente'."

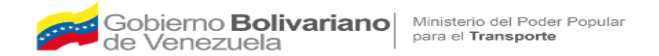

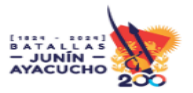

## 3) Afectacion De Mayor Impacto

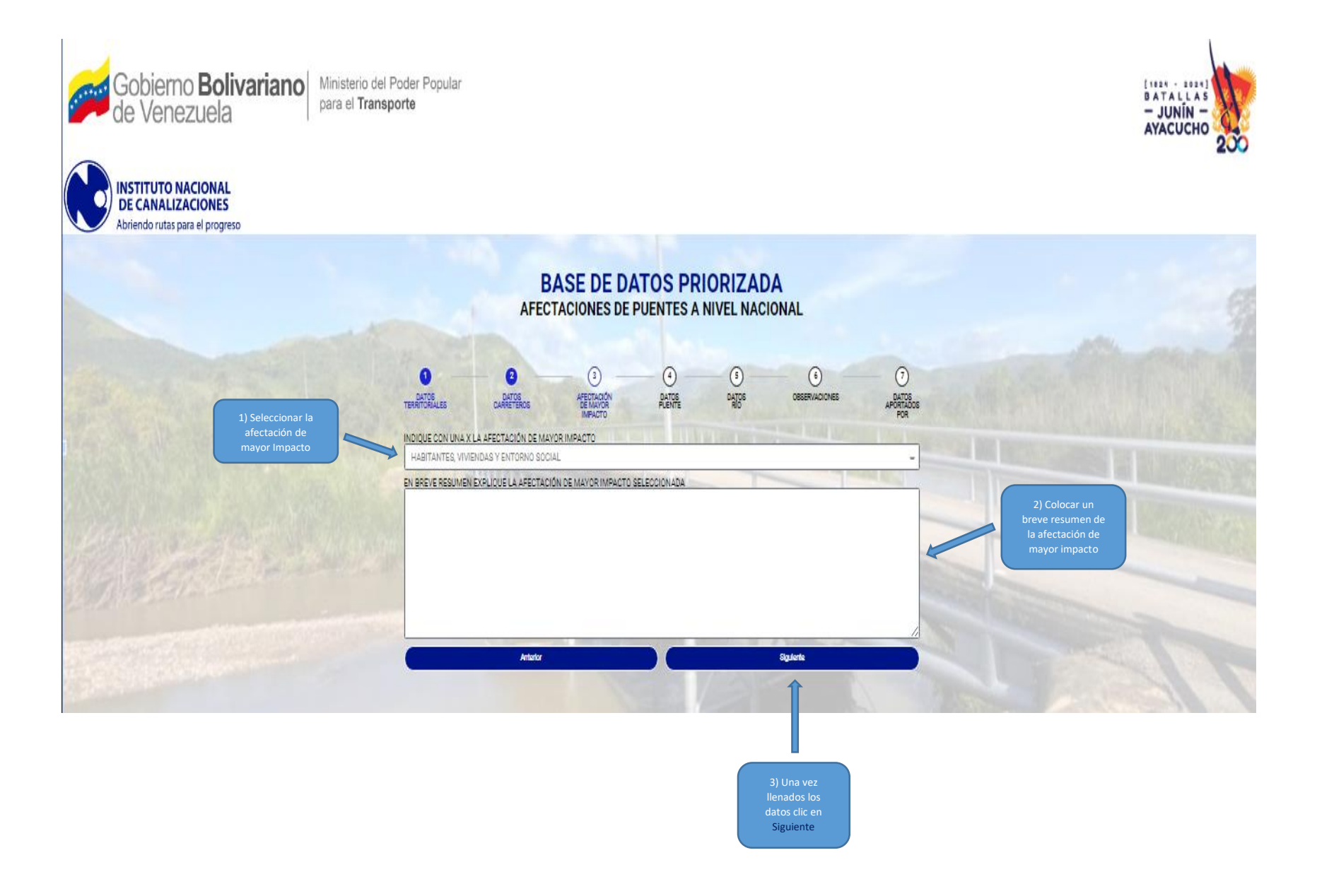

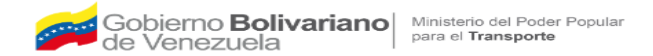

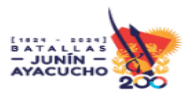

## 4) Datos puente

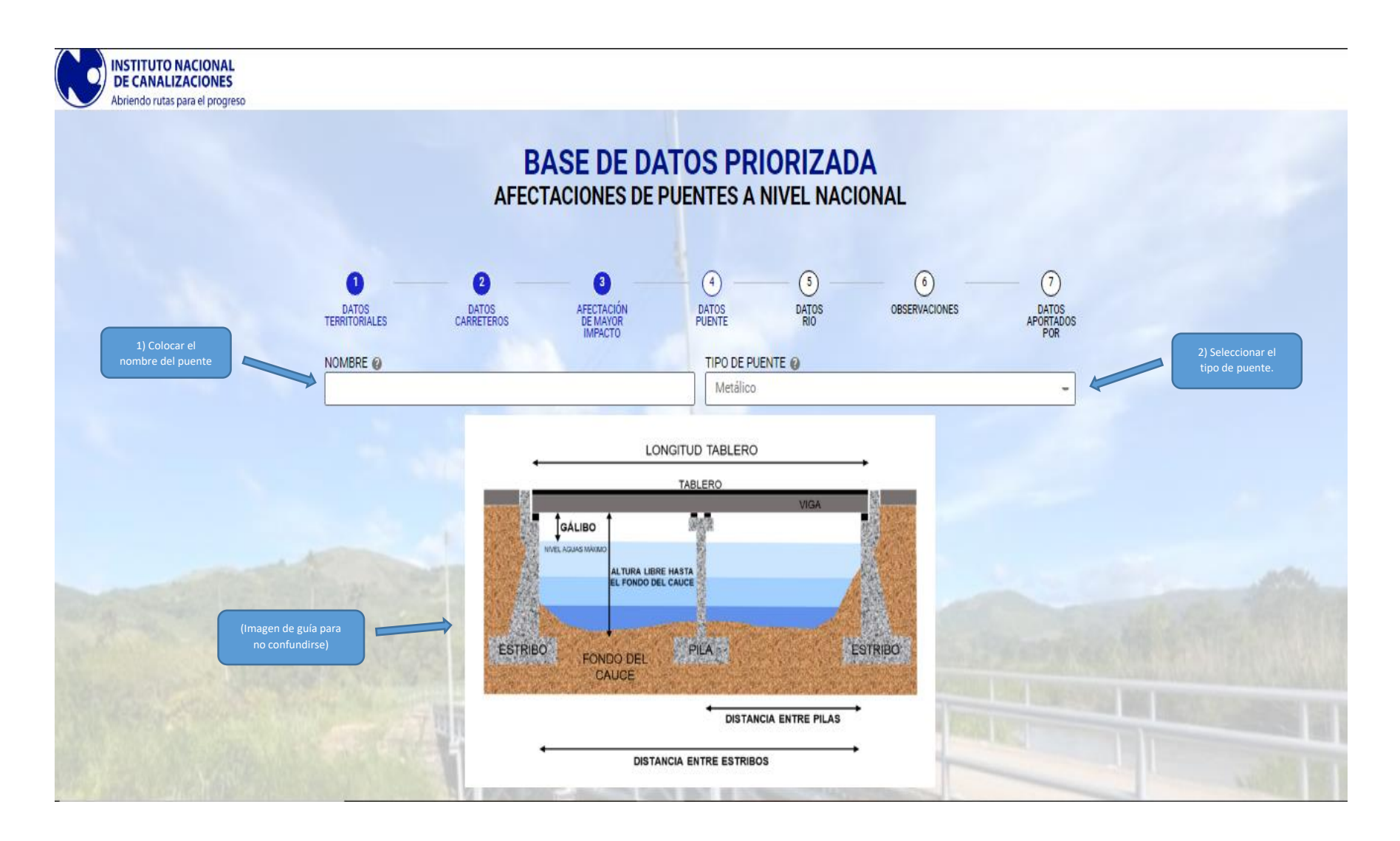

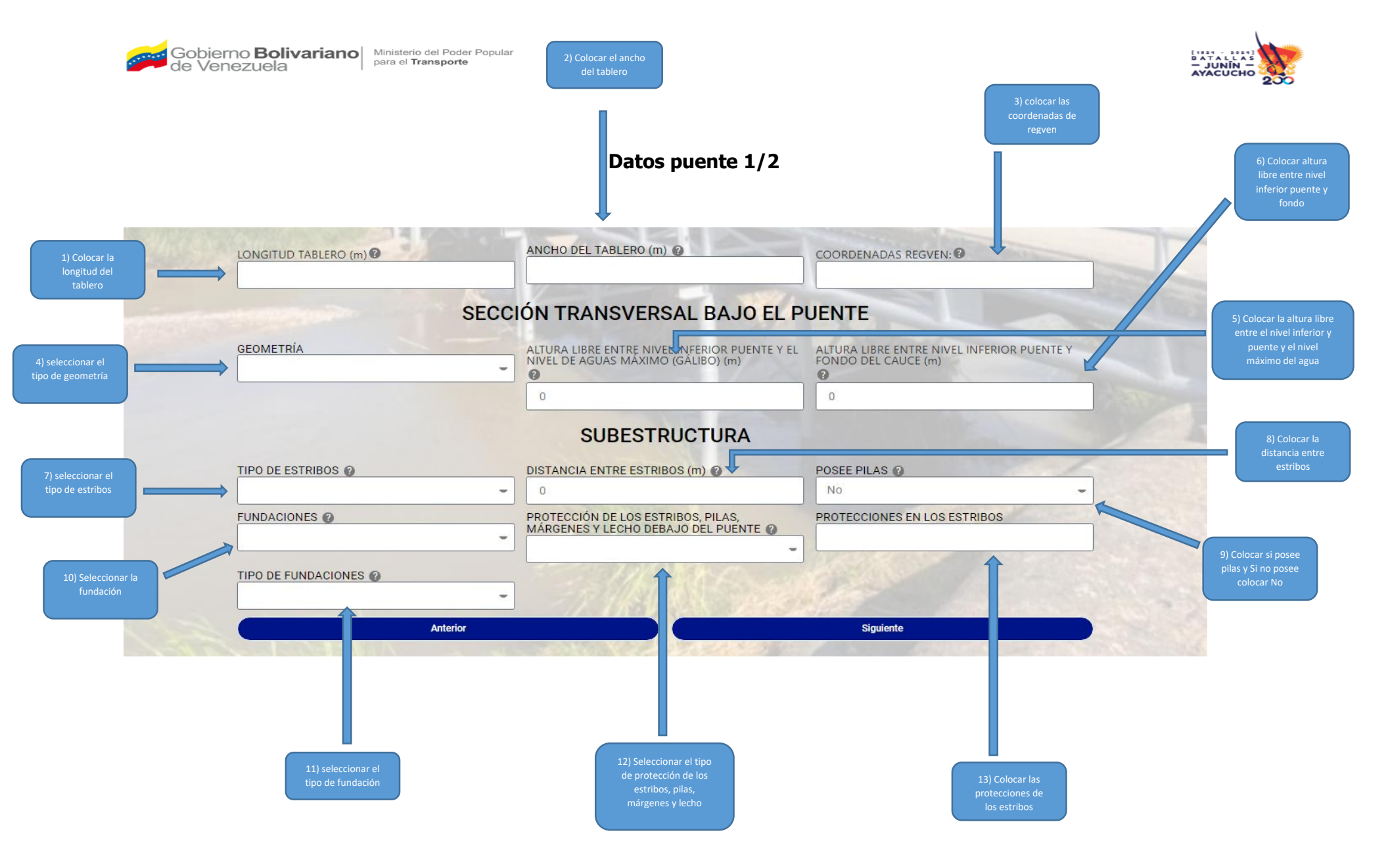

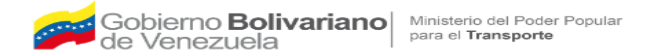

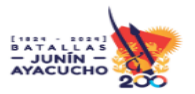

### Datos puente 2

En caso de que la subestructura contenga pilas (por ejemplo, 'Si'), se habilitarán cuatro campos que se indican a continuación

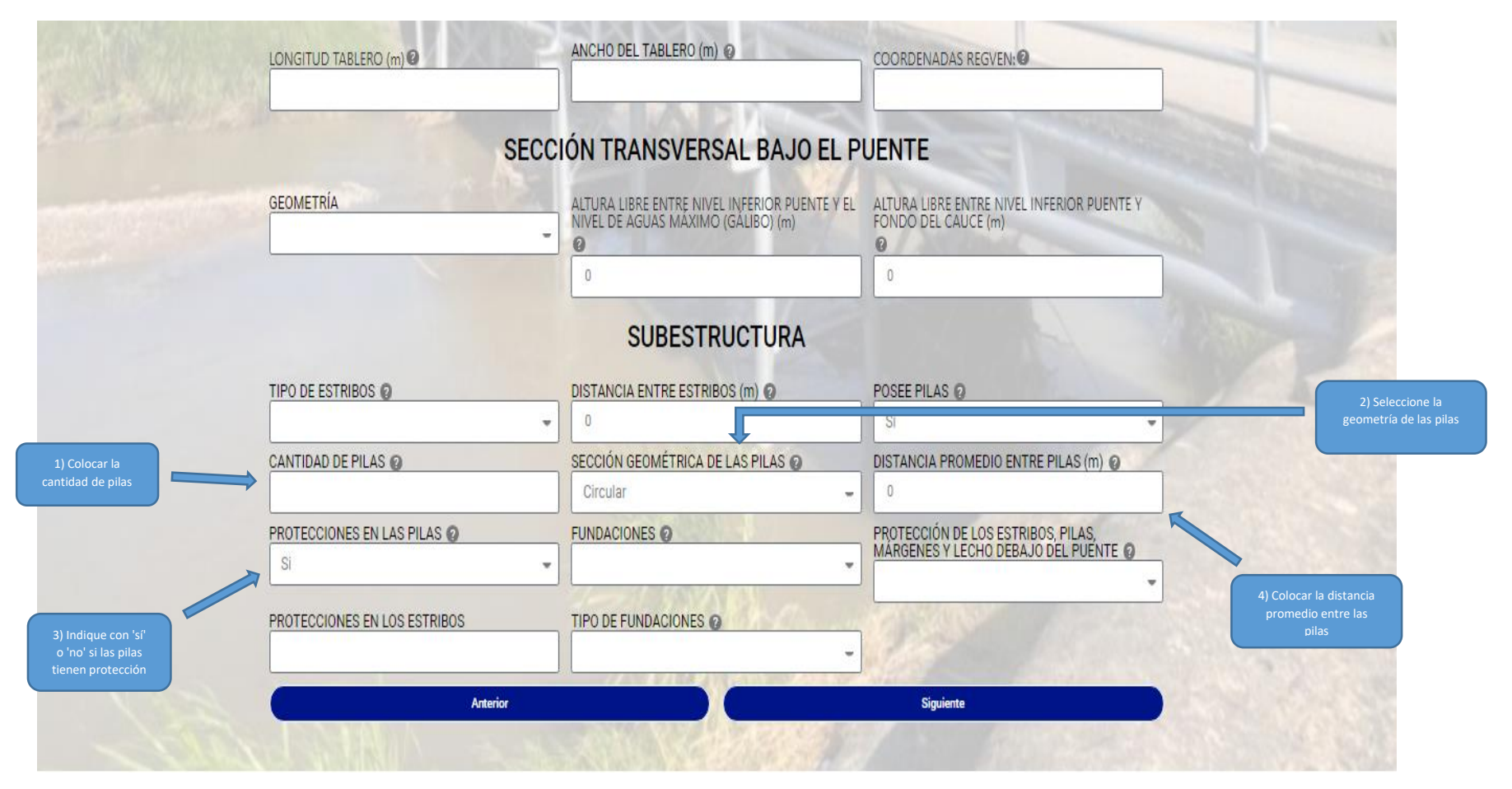

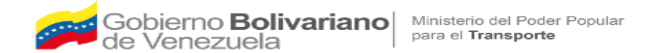

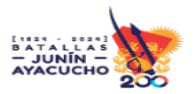

### 5) Datos Rio

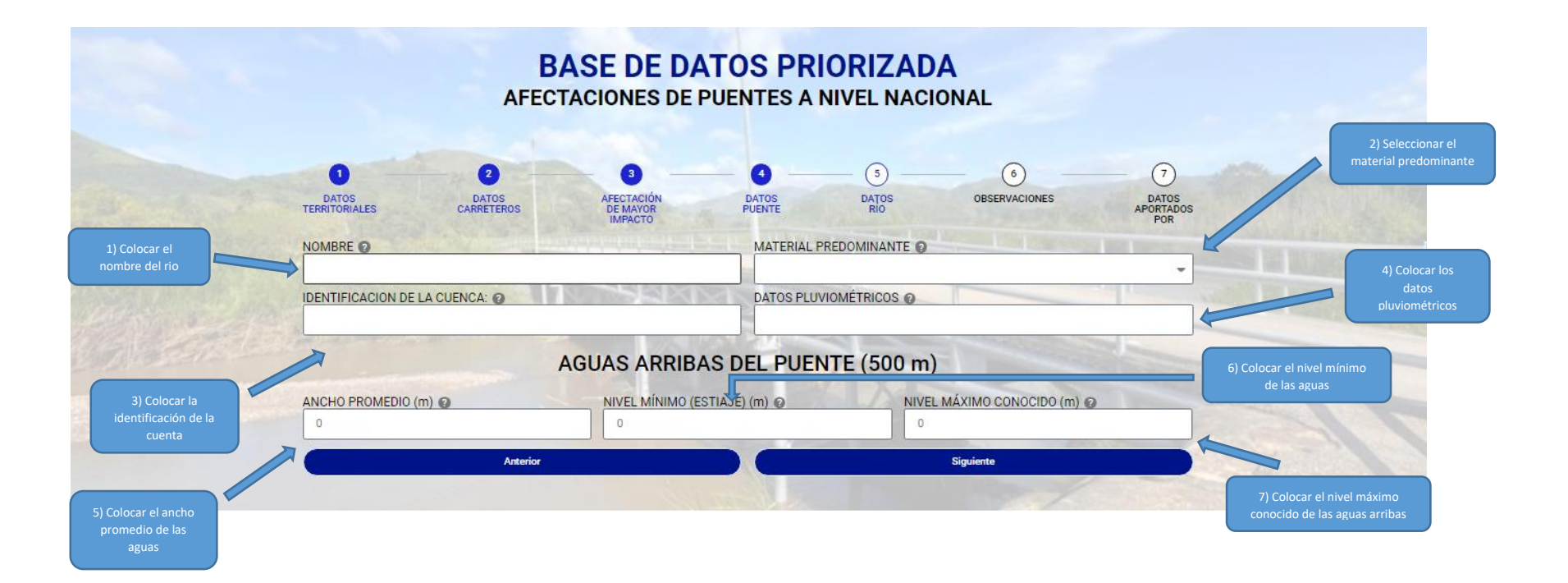

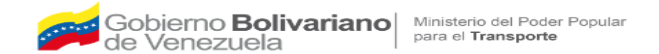

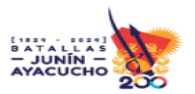

## 6) Observaciones

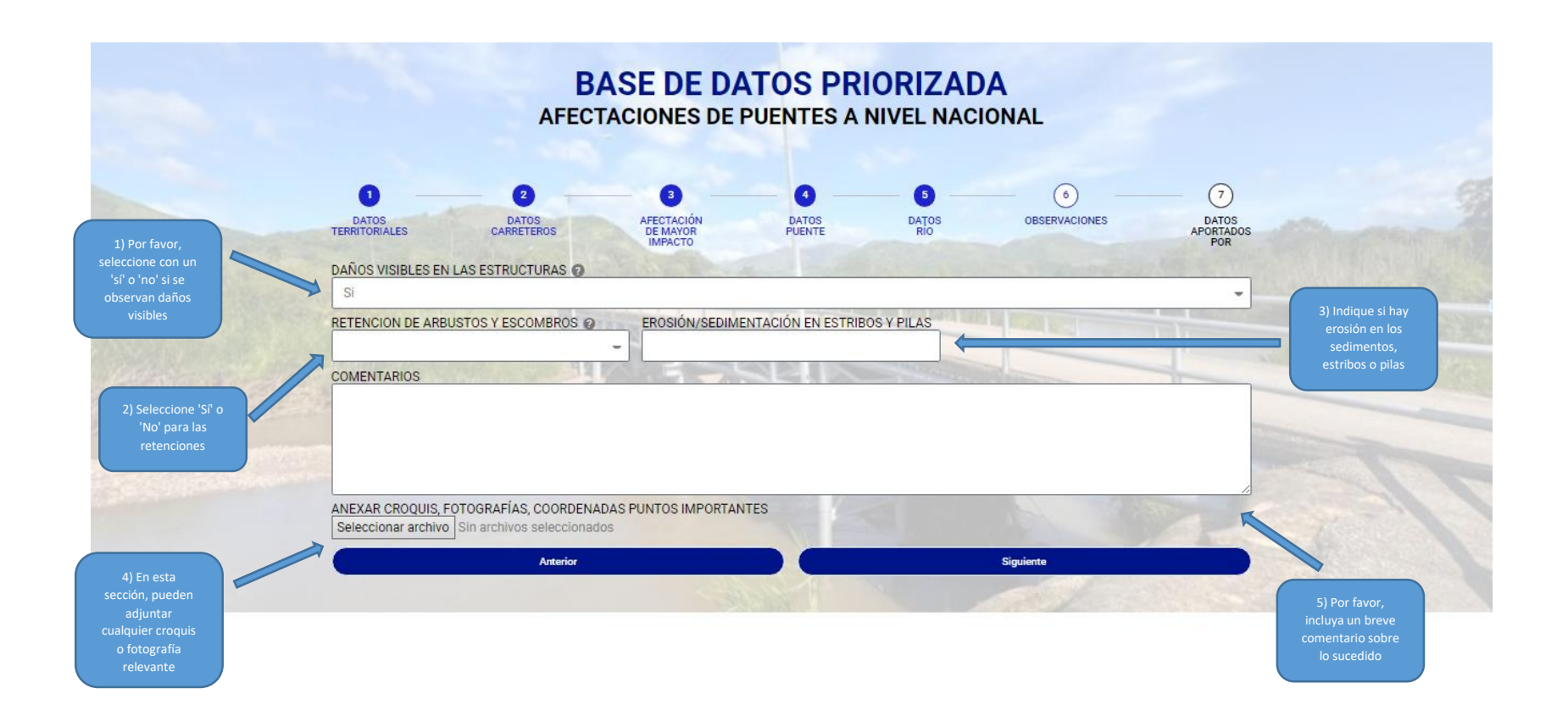

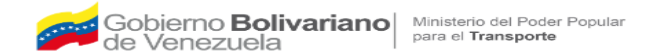

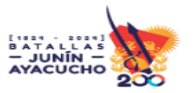

### 7) Datos Aportados

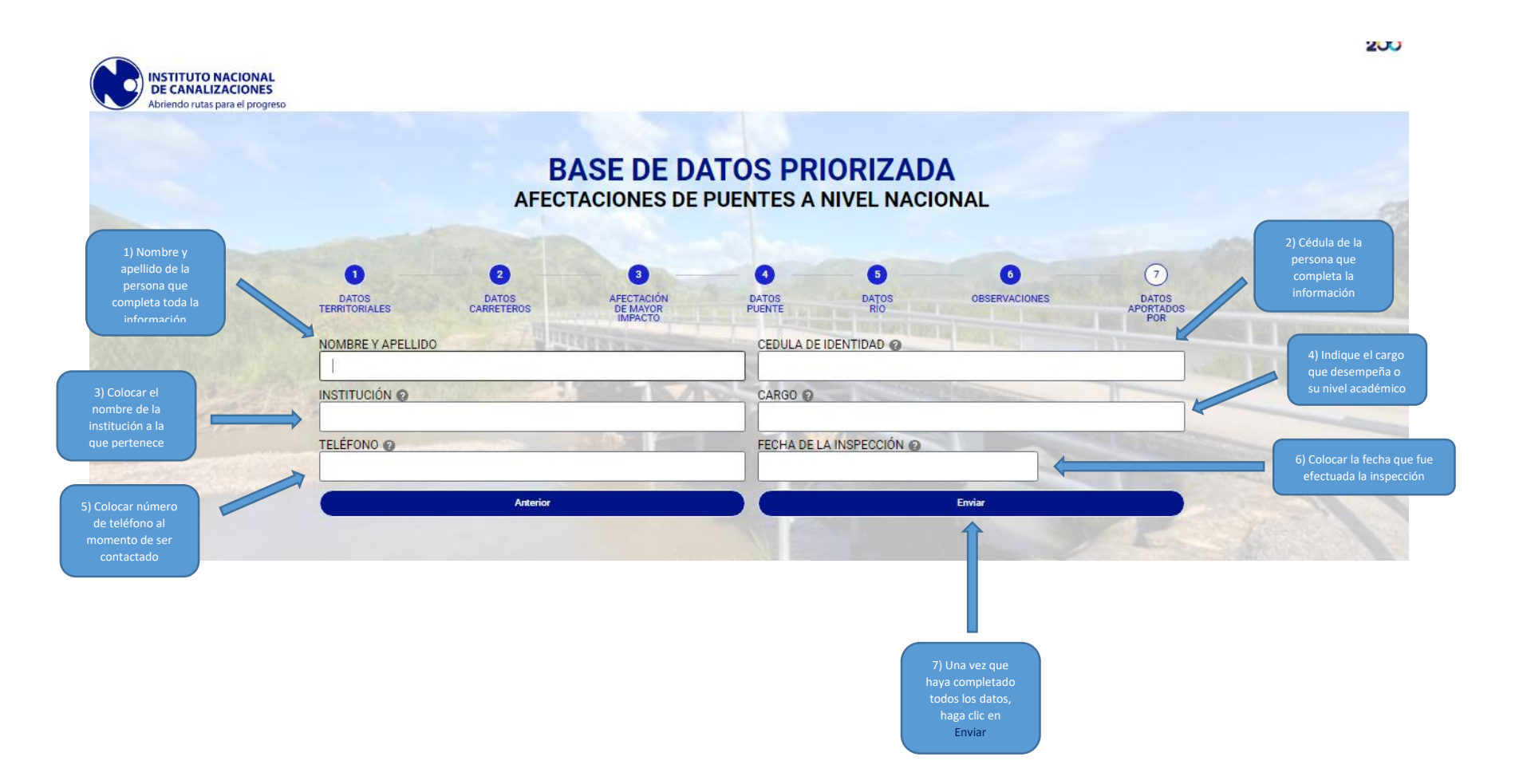